| Azienda Provinciale<br>per i Servizi Sanitari<br>Procincia Autonoma di Trento | PROGETTO S4F          |  |
|-------------------------------------------------------------------------------|-----------------------|--|
| Redatto da: RTI                                                               | <b>II:</b> 21/12/2022 |  |
| Approvato da:                                                                 | ll:                   |  |
| Stato: In approvazione                                                        |                       |  |

## **S4F:** SAP FOR FUTURE

# **Progetto APSS-SAP S/4Hana**

## **Manuale Utente**

## **ANAGRAFICA SERVIZI**

Versione 1.4 21/12/2022

| Versione 1.4 Page 1 of 11 PROGETTO S4F |
|----------------------------------------|
|----------------------------------------|

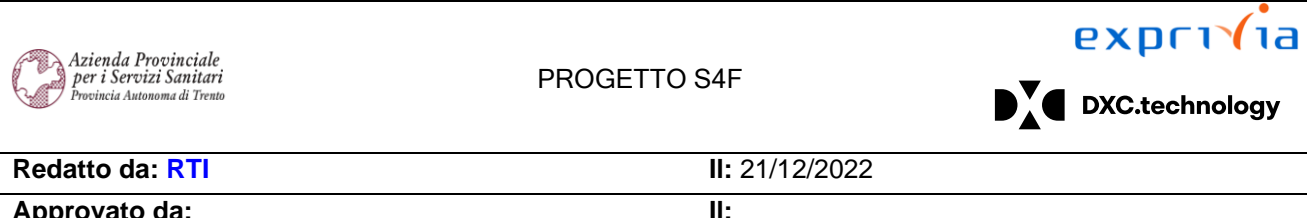

| Approvato da:          | II: |  |
|------------------------|-----|--|
| Stato: In approvazione |     |  |

## Sommario

| 1.0 | Storia del documento | 3 |
|-----|----------------------|---|
| 20  | Anagrafica servizi   | 4 |
| 3.0 |                      | 7 |
| 5.0 |                      |   |

| Versione 1.4 | Page 2 of 11 | PROGETTO S4F |
|--------------|--------------|--------------|

| Azienda Provinciale<br>per i Servizi Sanitari<br>Provincia Autonoma di Trento | PROGETTO S4F          |  |
|-------------------------------------------------------------------------------|-----------------------|--|
| Redatto da: RTI                                                               | <b>II:</b> 21/12/2022 |  |
| Approvato da:                                                                 | ll:                   |  |
| Stato: In approvazione                                                        |                       |  |

### **1.0 Storia del documento**

Le informazioni contenute in questo documento mostrano la gestione dei Servizi tramite le App Fiori S/4HANA.

Punti salienti:

- 1. Anagrafica servizi
- 2. Reportistica servizi

| Versione | Data       | Descrizione modifica | Progetto | Redatto da | Status          |
|----------|------------|----------------------|----------|------------|-----------------|
| 1.0      | 01/06/2021 | Prima stesura        | S4F      | RTI        | In approvazione |
| 1.1      | 03/09/2021 | Aggiornamento        | S4F      | RTI        | In approvazione |
| 1.2      | 18/11/2021 | Aggiornamento        | S4F      | RTI        | In approvazione |
| 1.3      | 09/12/2022 | Aggiornamento        | S4F      | RTI        | In approvazione |
| 1.4      | 21/12/2022 | Aggiornamento        | S4F      | RTI        | In approvazione |

| Versione 1.4 Page 3 of 11 PROGETTO S4E |              |              |              |
|----------------------------------------|--------------|--------------|--------------|
|                                        | Versione 1.4 | Page 3 of 11 | PROGETTO S4F |

| Azienda Provinciale<br>per i Servizi Sanitari<br>Provincia Autonoma di Trento | PROGETTO S4F          |  |
|-------------------------------------------------------------------------------|-----------------------|--|
| Redatto da: RTI                                                               | <b>II:</b> 21/12/2022 |  |
| Approvato da:                                                                 | II:                   |  |
| Stato: In approvazione                                                        |                       |  |

### 2.0 Anagrafica servizi

Cliccare su Record Anagrafico Prestazione.

Cliccare Altra prestazione di servizio per visualizzare un certo servizio.

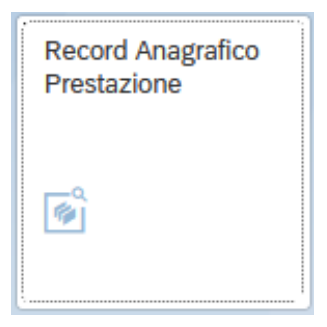

#### Schermata iniziale

| < SAP Visualizzare prestazione S122842 |                    |                  |            |                                    |                          |           |                   |                |                    |
|----------------------------------------|--------------------|------------------|------------|------------------------------------|--------------------------|-----------|-------------------|----------------|--------------------|
| Altra presta                           | azione di servizio | Nascondere riepi | logo Cam   | nbio tra visualizzare e modificare | Creare nuova prestazione | Copiare   | Esplodere (tutto) | Chiudere tutto | Altro $\checkmark$ |
|                                        |                    |                  |            | N. attività: 5122842               | Servizio Pulizi          | a Degenze |                   |                |                    |
| Cliccare                               | Creare nuova       | prestazione      | per crea   | are un nuovo servizio              |                          |           |                   |                |                    |
| Cliccare                               | Cambio tra vi      | isualizzare e n  | nodificare | per modificare un co               | erto servizio.           |           |                   |                |                    |

| Versione 1.4 | Page 4 of 11 | PROGETTO S4F |
|--------------|--------------|--------------|

| Azienda Provinciale<br>per i Servizi Sanitari<br>Provincia Autonoma di Trento | PROGETTO S4F          |  |
|-------------------------------------------------------------------------------|-----------------------|--|
| Redatto da: RTI                                                               | <b>II:</b> 21/12/2022 |  |
| Approvato da:                                                                 | II:                   |  |
| Stato: In approvazione                                                        |                       |  |

#### Creazione nuova prestazione

| * N. attività: %     | _1                     | Descrizione Servizio | 0                        |
|----------------------|------------------------|----------------------|--------------------------|
| Categoria prest.: Z  | SRV Altri Servizi APSS | $\sim$               | Mod. testo breve ammessa |
| Unità misura base: H | Ora                    |                      | Indic. di canc.          |
| Dati di base         |                        |                      |                          |
| Dati di base         |                        |                      |                          |
| Gr. merci            | :                      |                      | Gr. autorizzazioni:      |
| Settore merceologico | :                      |                      | ld. imposta:             |
| Classe di val.       | :                      |                      |                          |
| Formula              | :                      | $\sim$               |                          |
| Grafico              | :                      | $\sim$               |                          |
|                      |                        |                      |                          |
|                      |                        |                      |                          |
| 🔛 Rilev. pres.       |                        |                      |                          |
| 🔁 Dati acquisti      |                        |                      |                          |
| 🕒 Lavoro interno     |                        |                      |                          |
| 🔁 Dati vendite       |                        |                      |                          |
| Tst.est.             |                        |                      |                          |
| Testo esteso         |                        |                      |                          |
| Lingua da aggiornar  | re: IT Italiano        |                      | ſw                       |
|                      | F) [9]                 |                      | 2                        |
|                      |                        |                      |                          |
|                      |                        |                      |                          |
|                      |                        |                      |                          |
|                      |                        |                      |                          |
|                      |                        |                      |                          |

#### Compilare:

- N. attività → codice del servizio: è codice numerico progressivo che inserisce il sistema al salvataggio
- Nel campo bianco (1)  $\rightarrow$  descrizione del servizio (testo breve) max 40 caratteri
- Categoria prest. → categoria che identifica il servizio
  - ZACQ = DIP Approvvigionamenti
  - ZINF = DIP Infrastrutture
  - ZSRV = Altri Servizi APSS

Versione 1.4 Page 5 of 11 PROGETTO S4F

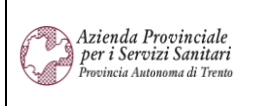

PROGETTO S4F

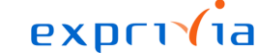

DXC.technology

| Red | latto | da: | RTI |  |
|-----|-------|-----|-----|--|
|-----|-------|-----|-----|--|

II: 21/12/2022

**II**:

| Approvato | da: |
|-----------|-----|

Stato: In approvazione

- ZTEC = DIP Tecnologie
- Unità misura di base
- Gruppo merci → selezionare un gruppo che inizia con SERV\*
- Settore merceologico = 00
- Classe di val. → selezionare la classe di valorizzazione collegata al gruppo merci (campo controllato)
- Testo esteso (2) → descrizione estesa del servizio max 150 caratteri questo testo viene visualizzato in tutte le altre applicazioni (campo facoltativo)

Si prega di NON compilare i campi "Formula" e "Grafico".

**NB**: Verificare la coerenza tra gruppo merci e classe di valorizzazione. Non è prevista a sistema una verifica automatica di coerenza tra i valori selezionati. In caso di incongruenza, prevarrà la classe di valorizzazione per le scritture contabili.

Fare click su

Se viene visualizzato il seguente messaggio di conferma:

I record dati vengono salvati Visualizzare dettagli
Salvare Interrompere

Significa che le modifiche apportate sono state correttamente salvate.

Nel caso in cui si desidera modificare una prestazione, tenere presente che tutti i campi sono modificabili ad eccezione dei seguenti:

- N. attività
- Categoria prest.

**NB**: in caso di modifica del gruppo merci di una prestazione già movimentata verrà visualizzato il seguente messaggio di warning.

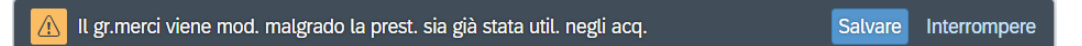

In questo caso, previa verifica, premere il tasto INVIO per confermare la modifica.

Una volta che sono state apportate tutte le modifiche desiderate, cliccare su Satvare per salvare le modifiche apportate. Se viene visualizzato il seguente messaggio di conferma:

I record dati vengono salvati Visualizzare dettagli
Salvare Interrompere

Significa che le modifiche apportate sono state correttamente salvate.

|--|

| Azienda Provinciale<br>per i Servizi Sanitari<br>Provincia Autonoma di Trento | PROGETTO S4F          |  |
|-------------------------------------------------------------------------------|-----------------------|--|
| Redatto da: RTI                                                               | <b>II:</b> 21/12/2022 |  |
| Approvato da:                                                                 | ll:                   |  |
| Stato: In approvazione                                                        |                       |  |

### 3.0 Reportistica servizi

Per visualizzare l'elenco delle anagrafiche delle prestazioni di servizio, cliccare sull'app Vis. lista anagrafico servizio

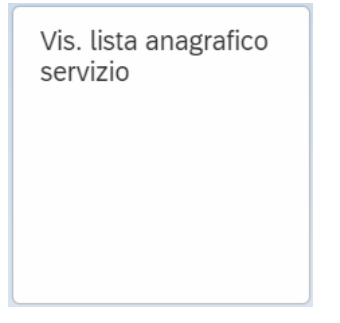

Una volta avviata l'app, si vedrà la seguente schermata in cui sono presenti numerosi filtri con cui avviare la ricerca della prestazione.

| Versione 1.4 | Page 7 of 11 | PROGETTO S4F |
|--------------|--------------|--------------|

| Azienda Provinciale<br>per i Servizi Sanitari | PROGETTO             | SVE                  | ехрг      | ı (ia  |
|-----------------------------------------------|----------------------|----------------------|-----------|--------|
| Provincia Autonoma di Trento                  | TROGETTO             |                      | DXC.tech  | nology |
| Redatto da: RTI                               |                      | <b>II:</b> 21/12/202 | 2         |        |
| Approvato da:                                 |                      | II:                  |           |        |
| Stato: In approvazione                        |                      |                      |           |        |
|                                               |                      |                      |           |        |
| < SAP Vis. lista anagrafico servizi           | o: selezione servizi |                      | 9 A 8     |        |
| Salvare come variante Altro $\checkmark$      |                      |                      | terminare |        |
| Sel. prest. serv.                             |                      |                      |           |        |
| N. attività:                                  |                      | А                    |           |        |
| Categoria prest.:                             |                      | A                    |           |        |
| Tst.br.prest.serv.:                           |                      | A                    |           |        |
| Gruppo merci:                                 |                      | Α                    |           |        |
| Settore merceologico:                         |                      | A                    |           |        |
| Gerarchia n. serv.:                           |                      | A                    |           |        |
| Settore prestazioni:                          |                      | A                    |           |        |
| Output:                                       |                      | A                    |           |        |
| Posizione CPS:                                |                      | A                    |           |        |
| Voce retributiva:                             |                      | Α                    |           |        |
| Gruppo subfornitore:                          |                      | A                    |           |        |
| Modello di CCST:                              |                      | A                    |           |        |
| Campo utente 1:                               |                      | А                    |           |        |
| Campo utente 2:                               |                      | A                    |           |        |
| Campo utente 3:                               |                      | A                    |           |        |
| Campo utente 4:                               |                      | A                    |           |        |
| Dati di gestione                              |                      |                      |           |        |
| Gr. autorizzazioni:                           |                      | A                    |           |        |
| Data creazione:                               |                      | A                    |           |        |
| Creato da:                                    |                      | A                    |           |        |
| Data modifica:                                |                      | A                    |           |        |
| Autore modifica:                              |                      | A                    |           |        |
|                                               |                      |                      |           |        |
| Layout                                        |                      |                      |           |        |
| Layout:                                       |                      |                      |           |        |
|                                               |                      |                      |           |        |
|                                               |                      |                      |           |        |
|                                               |                      |                      | Eseguire  |        |
|                                               |                      |                      |           |        |

Prestare particolare attenzione ai seguenti filtri:

| · · ·        |              |              |
|--------------|--------------|--------------|
| Versione 1.4 | Page 8 of 11 | PROGETTO S4F |
|              |              |              |

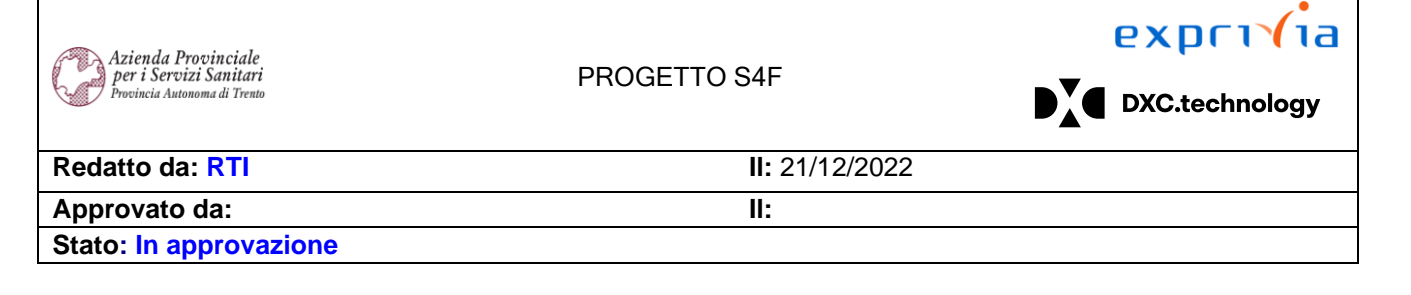

- N. attività: consente di filtrare per codice prestazione;
- Categoria prest.: consente di filtrare per la categoria che identifica il servizio (es: ZACQ, ZINF, ZSRV, ZTEC);
- *Tst.br.prest.serv.*: consente di filtrare per testo breve;
- Gruppo merci: consente di filtrare per gruppo merci;
- Data creazione: consente di filtrare per data creazione;
- Creato da: consente di filtrare per autore creazione.

Ad esempio, si consideri il caso in cui si vogliano filtrare tutte le prestazioni relative al "servizio manutenzione". Per farlo, inseriremo compileremo il campo *Tst.br.prest.serv.* inserendo come testo *\*manute\**.

| Sel. prest. serv.              |   |  |
|--------------------------------|---|--|
| N. attività:                   | Α |  |
| Categoria prest.:              | Α |  |
| Tst.br.prest.serv.: 🕅 *manute* | Α |  |

Cliccare su Eseguire per avviare la ricerca.

Nella schermata successiva vengono mostrati in forma tabellare le prestazioni corrispondenti ai filtri impostati.

|--|

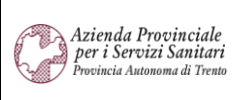

#### PROGETTO S4F

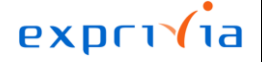

DXC.technology

Redatto da: RTI Approvato da: II: 21/12/2022 II:

Stato: In approvazione

| 2        | Vis. lista anag          | rafico servizio: lista servizi                                               |           | 9 A 8         |
|----------|--------------------------|------------------------------------------------------------------------------|-----------|---------------|
| Dettagli | Mod. <-> Vis. Aggiornare | 🗱 🇮 🚊 😇 🏹 Grafico Testo esteso Altro 🗸                                       |           | 🔍 🖶 terminare |
| 🗈 Sel.   | N. attività<br>9393      | Testo breve prestazione di servizio<br>MANUTENZIONE MANO D'OPERA AUTOMEZZI   | UMO<br>PZ |               |
|          | 9394                     | MANUTENZIONE PEZZI DI RICAMBIO AUTOMEZZI                                     | PZ<br>P7  |               |
|          | 9427                     |                                                                              | PZ        |               |
|          | 33402                    | MANUTENZIONE - VARIE AUTOMEZZI<br>MANUTENZIONE POZZI NERI                    | PZ        |               |
|          | 136758<br>143215         | MANUTENZIONE ACQUARIO<br>CANONE MENSILE MANUTENZIONE                         | PZ<br>PZ  |               |
|          | 146686<br>S129952        | MANUTENZIONE E SOSTITUZIONE PNEUMATICI<br>Piccole Manutenzioni Riassemblaggi | PZ<br>UR  |               |
|          |                          |                                                                              |           |               |
|          |                          |                                                                              |           |               |
|          |                          |                                                                              |           |               |
|          |                          |                                                                              |           |               |
|          |                          |                                                                              |           |               |
|          |                          |                                                                              |           |               |

Se si vuole visualizzare una prestazione nel dettaglio, selezionarla (1) e cliccare su "*Dettagli*" (2): verrà visualizzato il dettaglio di quella prestazione:

| Versione 1.4 Page 10 of 11 PROG | TTO S4F |
|---------------------------------|---------|

| Azienda Provinciale<br>per i Servizi Sanitari<br>Provincia Autonoma di Trento | PROGETTO S4F          |  |  |
|-------------------------------------------------------------------------------|-----------------------|--|--|
| Redatto da: RTI                                                               | <b>II:</b> 21/12/2022 |  |  |
| Approvato da:                                                                 | II:                   |  |  |
| Stato: In approvazione                                                        |                       |  |  |
|                                                                               |                       |  |  |

| < SAP Visualizza                   | re prestazione      | 9427                       |                          | 9 A 8       |
|------------------------------------|---------------------|----------------------------|--------------------------|-------------|
| Altra prestazione di servizio Visu | ializzare riepilogo | Esplodere (tutto) Chiudere | e tutto Altro 🗸          | Q terminare |
| N. attività:                       | 9427                | MANUTENZIONE               |                          |             |
| Categoria prest.:                  | ZACQ Servizi Appr   | ovvigionament 🗸            | Mod. testo breve ammessa |             |
| Unità misura base:                 | PZ Pezzo            |                            | Indic. di canc.          |             |
| Dati di base                       |                     |                            |                          |             |
| Dati di base                       |                     |                            |                          |             |
| Gr. mer                            | ci: SERV025         | Manutenz automezzi         | Gr. autorizzazioni:      |             |
| Settore merceologic                | o:                  |                            | Id. imposta:             |             |
| Classe di va                       | l.: S226            | Manutenzione autom         |                          |             |
| Formul                             | a:                  |                            | $\checkmark$             |             |
| Grafic                             | 0:                  |                            | $\checkmark$             |             |
|                                    |                     |                            |                          |             |
| EP standard                        |                     |                            |                          |             |
|                                    |                     |                            |                          |             |
| 🗎 Dati acquisti                    |                     |                            |                          |             |
| 🗄 Lavoro interno                   |                     |                            |                          |             |
| 🗎 Dati vendite                     |                     |                            |                          |             |
| : Tst est                          |                     |                            |                          |             |
|                                    |                     |                            |                          |             |

| Versione 1.4 | Page 11 of 11 | PROGETTO S4F |
|--------------|---------------|--------------|
|              |               |              |